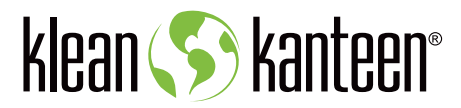

### <u>New Klean Wholesale B2B Site</u> Sales Rep Instructions and Basics

We are excited to announce our all new B2B web site! We have moved from NuOrder over to a new Shopify B2B store, which will give us lots of advantages and increased functionality.

#### **Benefits and Improvements**

- Easier shopping and browsing of all products, including pre-order (2025) and seasonals
- Add multiple SKUs and colors at once
- Quickly re-order from past orders (adding same items to a new cart)
- Split orders for ATS and pre-order products
- Shop as your customer/retailers and send them email to pre-pay orders
- Reporting on your customer sales and past orders
- More flexibility for Sales Rep and Retailers for online ordering
- Options for online payments including net terms on account and pre-paid (credit card)
- Shipping calculated and paid on orders including shipping promos (50% off and free shipping levels)
- More flexibility with pricing, customer category groups, new product launches and more!
- Tighter integration with our Sage ERP
- Additional functionality *coming soon!* 
  - Custom Co-Brand orders online upload artwork for engraving or digital printing add-on directly to inline orders

We are dedicated to all of our Klean retailers to help the business grow and using this new online tool will hopefully help make it easier. Like any new platform, there will be a learning curve and may be some issues, we but we appreciate your patience moving over from NuOrder. We are here to support you in using the new site, so please provide any feedback and identify any issues so we can continue to improve the site, online experience, and our wholesale ordering process.

If you have any questions or issues, please contact Taylor Wijnhamer

(twijnhamer@kleankanteen.com) or email wholesale@kleankanteen.com. We can set up individual online trainings as needed or answer any questions to make this transition as easy as possible.

#### Below are some basic instructions to access and shop on the new site.

#### Topics

- <u>Logging In</u>
- <u>Shopping</u>
  - o Ordering Multiple Variants/Colors
  - o <u>Pre-Ordering Products</u>
  - o <u>Checkout Specifics</u>
- Ordering as a Sales Rep (for your customers)
  - o <u>Account Reports</u>
  - o <u>Re-Ordering</u>
- Adding New Accounts

# Logging In

- You will be sent an account invite from Shopify to create your login and password on the new site (*will come from wholesale@kleankanteen.com*)
- Each Sales Rep email will have unique login, and can access all their assigned retail stores/customers (no need for shared logins!)
- We have pre-loaded your contact info as well as assigned your retailers. Your retail stores will each also be invited and have their own accounts/logins, so they can order and pay for orders as needed directly.

## Login

An approved Klean Kanteen Wholesale or Custom account is required to access and order from this site. Please enter your email and password to login, or click Sign Up to request access and apply for an account.

| E-mail   |                       |
|----------|-----------------------|
| Password | Forgot your password? |
| LOCIN    |                       |

Don't have an account? Sign up

# <u>Shopping</u>

- You can shop online just like any other ecomm store, browsing top navigation SHOP by category, product line, or features collections.
- Items will display in grid, with quick Add to Cart functionality

| Shop | Featured | SALE                                         | Product Lines                                                                        | About K                                                              | lean ኝ ka          | nteen°                                                                                                    |                                              |                                                                                                    | ~          | Q  | ĉ                                      |                                            |                  |
|------|----------|----------------------------------------------|--------------------------------------------------------------------------------------|----------------------------------------------------------------------|--------------------|----------------------------------------------------------------------------------------------------|----------------------------------------------|----------------------------------------------------------------------------------------------------|------------|----|----------------------------------------|--------------------------------------------|------------------|
|      |          |                                              | Drink                                                                                | Food                                                                 |                    | Kids                                                                                                    | Accessories                                  |                                                                                                    |            | Pr | oduct L                                | ines                                       | Ak               |
|      |          |                                              | Insulated Water Bottl<br>Non-Insulated Water<br>Tumblers<br>Cups and Mugs<br>Thermos | es Food E<br>Bottles Food C                                          | Boxes<br>Canisters | Baby Bottles<br>Kids' Water Bottles<br>Kids' Cups<br>Kids' Lunch Boxes                                                     | Bottle Caps<br>Cup and Mug I<br>Steel Straws | ids                                                                                                    |            |    | Insulat<br>Insulat<br>Single-          | ed TKW<br>ed Class<br>Wall Wi              | ide<br>sic<br>de |
|      |          |                                              |                                                                                      | Insul                                                                | lated              | Water Bott                                                                                                    | les                                          |                                                                                                    |            |    | Single-<br>Rise Di<br>Rise Fo<br>TKCan | Wall Cla<br>rinkware<br>ood Boxe<br>isters | issic<br>e<br>es |
|      | S<br>    | iize<br>Color<br>Price<br>Cap<br>Wallability |                                                                                      |                                                                      |                    | Cohere: Severing Grave, Heavaite Or<br>Hearts, Hr. Shark, Safari                                                           | an Unicoma Nary                              |                                                                                                    |            |    | TKPro<br>Kid Kar<br>Pints a<br>Access  | nteens<br>nd Cups<br>ories                 | 5                |
|      |          |                                              | 12oz Cl<br>From: \$1<br>Hawaii<br>                                                   | assic Kid's Insulated Wat<br>with Sport Cap<br>0.50<br>an Ocean<br>6 | v +                | 12oz Classic Kid's Insulate           with Sport Cap - Mix           \$83.70           -         1           ADD (\$83.70) | d Water Bottle<br>ed 6-Pack<br>+             | 12oz TKWide Insulated Cof<br>with Café Cap<br>© • • • • • •<br>From: \$10.50<br>Beryl Green<br>- 6<br>• | fee Tumble | •  |                                        |                                            |                  |

#### **Collection Notes**

• **Price** will apply any discounts to per item list price and pack \$ total. **NOTE:** this includes any sale SKUs or customer specific pricing.

PRE-ORDER

• You will see **qty rules apply**, including case quantities (pack sizes) and minimums. These are indicated under each product.

(i) Qty rules apply

- Solution This product comes in pack sizes of 6
- Each variant has a minimum order quantity of 6

- Pre-Order and Sale products will be indicated with BLUE or RED badges.
- Filters on left can be used to show products by size, color, cap or price. These can be combined to filter further within a Collection.

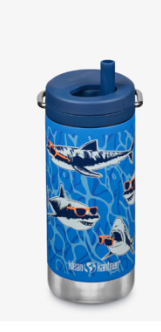

12oz TKWide Insulated Water Bottle with Twist Cap

12oz TKWide Insulated Water Bottle with Twist Cap - Ghosts

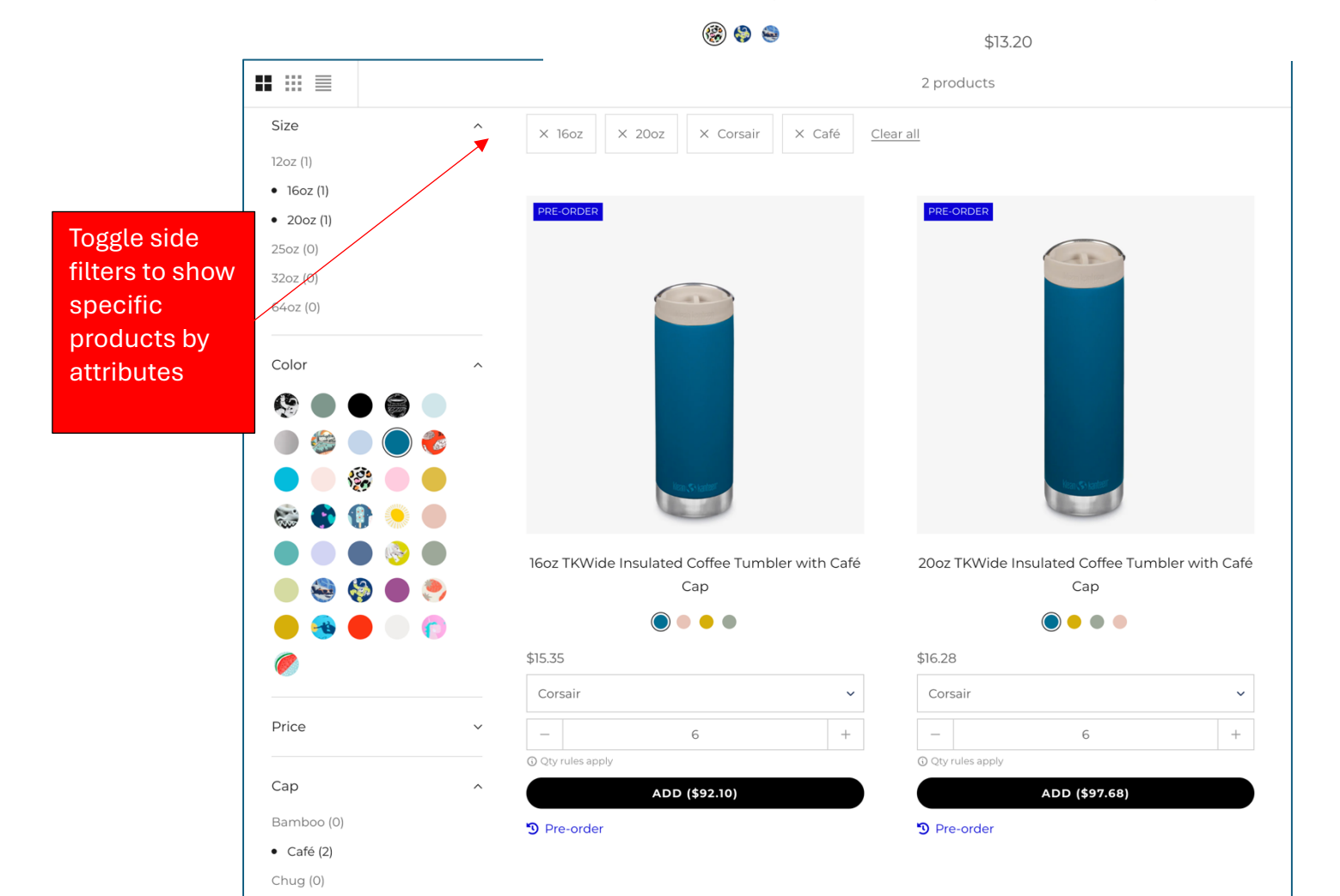

### **Ordering Multiple Variants/Colors**

- For easier ordering, click into detailed product pages to order multiple variants all at once, within a simple widget.
- **Stock** column will show available quantities (with green, yellow, red indicators)
- Price will apply any discounts to per item list price and pack \$ total.
   NOTE: this includes any sale SKUs or customer specific pricing.

| Color              | Price                        | Stock  |
|--------------------|------------------------------|--------|
| Brushed<br>1008312 | \$15.35<br>Pack (6): \$92.10 | • 500+ |

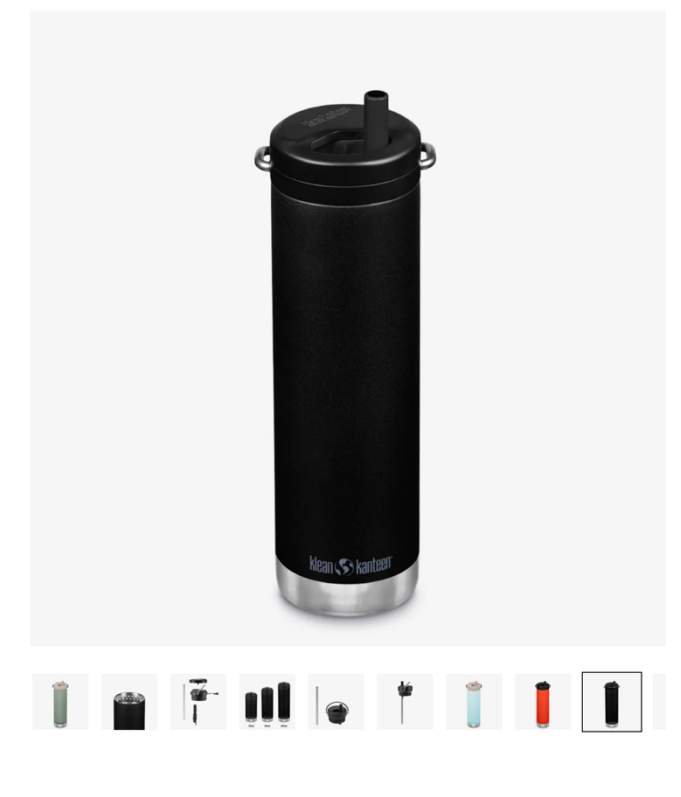

# 20oz TKWide Insulated Water Bottle with Twist Cap

From: \$12.25

|    | Color                     | Price                        | Stock  | Qty                                                    |
|----|---------------------------|------------------------------|--------|--------------------------------------------------------|
| I  | Black<br>1008329          | \$16.28<br>Pack (6): \$97.68 | ● 500+ | -     6     +       ③ Qty rules apply                  |
| *  | Blue Tint<br>1008330      | \$16.28<br>Pack (6): \$97.68 | ● 500+ | -     0     +       ③ Qty rules apply                  |
| 8  | Heavenly Pink<br>1010844  | \$16.28<br>Pack (6): \$97.68 | • 246  | -     12     +       ③ Qty rules apply                 |
|    | Purple Heather<br>1010845 | \$12.25<br>Pack (6): \$73.50 | • •    | Out of stock Out of stock Out of stock Out of stock    |
| Î  | Sea Spray<br>1010110      | \$16.28<br>Pack (6): \$97.68 | ● 500+ | -     0     +       ③ Qty rules apply                  |
| Į  | Tiger Lily<br>1009475     | \$16.28<br>Pack (6): \$97.68 | • 429  | -     6     +       ① Qty rules apply                  |
| 8  | Tofu<br>1010846           | \$16.28<br>Pack (6): \$97.68 | • 0    | <ul><li>Out of stock</li><li>Qty rules apply</li></ul> |
| AD | D TO CART (\$390.72       |                              |        |                                                        |

Stock levels as well as special sale or customer pricing (per SKU) will be displayed.

#### **Pre-Ordering Products**

- Seasonal and upcoming pre-order products (i.e. 2025 colors) will be indicated with blue **PRE-ORDER** badges, both on Collection and Product pages.
- Certain pre-order products will also have **Order Deadline** dates as well as **Available to Ship** dates, shown on product pages.
- Pre-order products can be added to cart as normal, but may be split for orders, shipments, and payments if ordered alongside current available products.

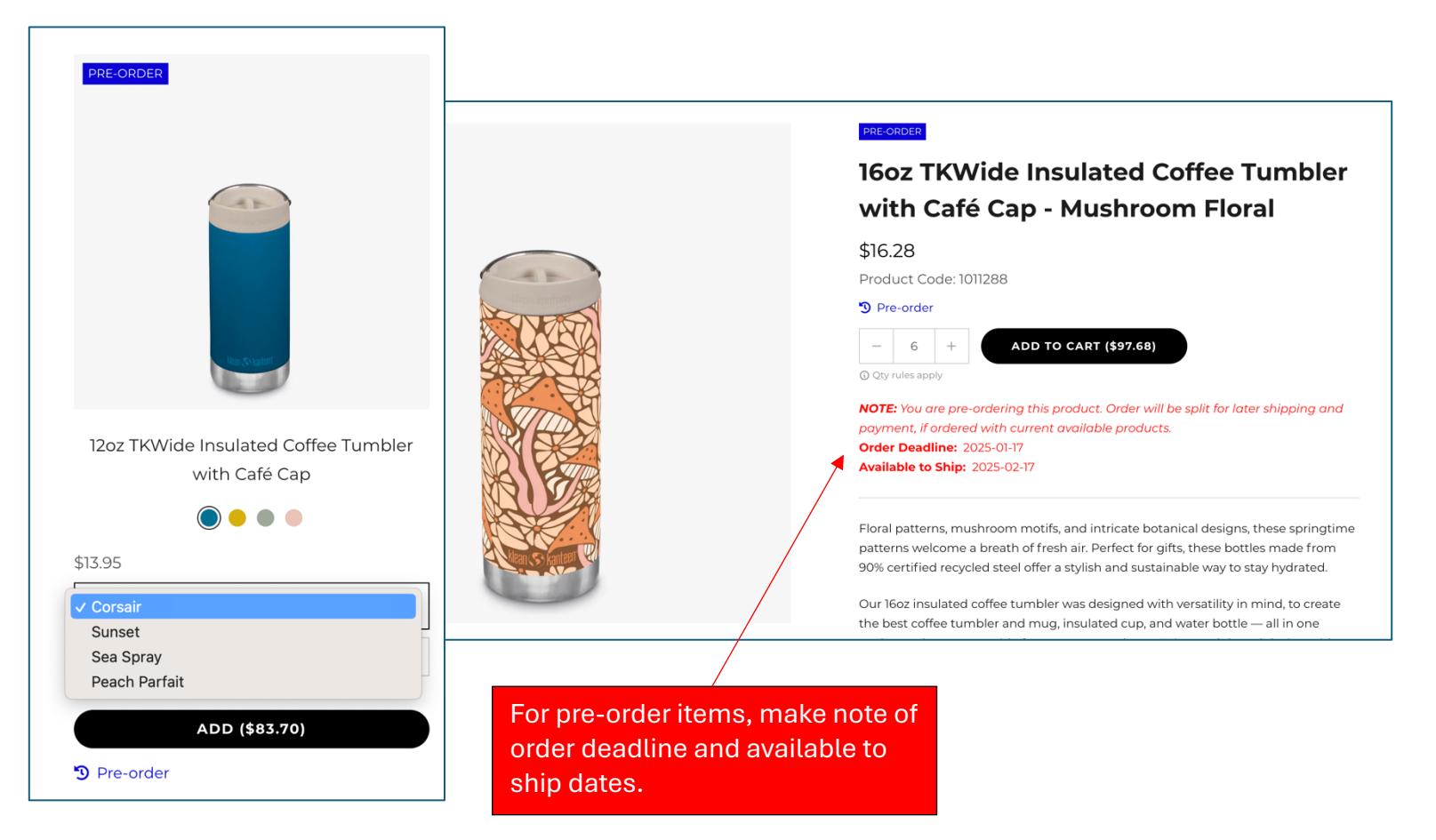

#### **Checkout Specifics**

- Once all items added to cart, proceed to checkout as normal.
- Optional fields for Preferred Ship Date, PO Number and Additional Notes
- Choose from existing Shipping Addresses or add a new address.
- **Shipping Method** 
  - Local Pickup is available for Chico area customers only.
  - Economy rates are calculated based on weight of products in cart.
  - Shipping promos and free discounts will auto-apply based on order total or customer group.

#### **Payment Method**

- o Most accounts will have Pay on Account option. Invoice will be sent after order, based on net terms (30, 60, etc.)
- Pay Online by Card is for pre-paid accounts, without terms.
- You must agree to terms and conditions. This is required to complete checkout.

Select correct payment method and check 'terms and conditions' to complete order.

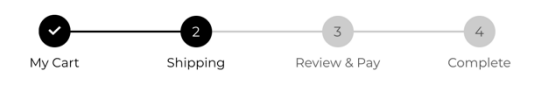

#### Preferred Shipping Date

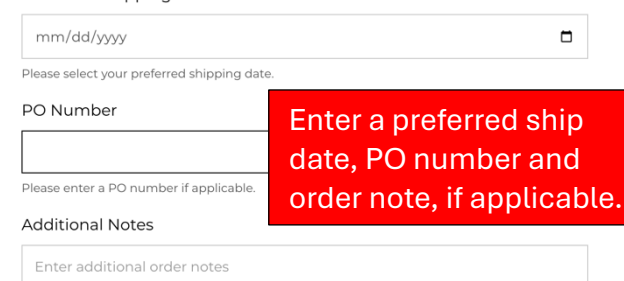

Add a new address

~

#### Shipping Address

Zach King, Klean Kanteen, 3960 Morrow Lane, Chico, 95928

| You can edit existing address | es from your acco | unt                    |          |
|-------------------------------|-------------------|------------------------|----------|
|                               | CON               | TINUE                  |          |
| Tax ar                        | nd shipping cos   | sts shown on next step |          |
|                               |                   |                        |          |
| 0                             |                   |                        | 4        |
| My Cart                       | Shipping          | Review & Pay           | Complete |
| Shipping Method               |                   |                        |          |
| 🔵 Local Pickup                |                   |                        | \$0.00   |
| C Economy                     |                   |                        | \$11.00  |
| Payment Method                |                   |                        |          |
| Pay on Account                |                   |                        | =        |
| O Pay Online by Card          |                   |                        |          |
|                               |                   |                        |          |

| Sub-total |                                                  | \$251.10 |
|-----------|--------------------------------------------------|----------|
| Shipping  | (Zach King, Klean Kanteen, 3960 Morrow Lane, C ) | \$0.00   |
| Тах       |                                                  | \$0.00   |
| Total     |                                                  | \$251.10 |
|           |                                                  |          |

I agree to the terms and conditions

COMPLETE ORDER: \$251.10

# Ordering as a Sales Rep (for your customers)

- As a Sales Rep, you can order on behalf of your customers.
- Once logged in, on top right you will see a special **Sales Agent Ordering** tab.
  - Here you can search for a specific customer.
  - Once selected you will see you are "Signed in as XYZ customer"
  - Shop on their behalf, add to cart and submit orders on their account.
    - If applicable specific pricing, payment and shipping options will apply to that customer.
  - **NOTE:** make sure to click **SWITCH ACCOUNT** to order for another account!

|                                                     | istomer, adding items to cart all                                                                                                    | to order for multiple custom                                                                                                    |
|-----------------------------------------------------|----------------------------------------------------------------------------------------------------|----------------------------------------------------------------------------------------------------|
| way ti                                              | hrough checkout.                                                                                                    | Customer Account 🛛 🖾 Expand                                                                                                    |
|                                                     |                                                                                                    | You're signed in as LA MONTANITA CO-OP, LA MONTANITA CO-OP<br>Any actions you take will be made on their behalf. Switch Account? |
| Sal                                                 | les Agent Ordering                                                                                                    | Recent Activity                                                                                                    |
| Q                                                   | la mont                                                                                                    | 白                                                                                                    |
| 0                                                   | LA MONTANITA CO-OP - LA MONTANITA CO-OP<br>Danielle.Roark@Lamontanita.Coop LA MONTANITA CO-OP , LA MONTANITA                                                                                                    | Your order activity will show here when you place your first order.                                                              |
|                                                     | CO-OP, 913 W ALAMEDA ST, SANTA FE, 87501-1681                                                                                                    | Shopping Lists                                                                                                    |
| 0                                                   | La Montanita-Nob Hill - LA MONTANITA-NOB HILL<br>JENNIFERQ@LAMONTANITA.COOP La Montanita-Nob Hill , La Montanita-No<br>Hill, 3500 CENTRAL AVE SE, ALBUQUERQUE, 87106-1446                                                                                                    | ob 🖹                                                                                                    |
| 0                                                   | Linda's Montana Gifts - LINDA'S MONTANA GIFTS<br>LMGG@Blackfoot.Net Linda's Montana Gifts , Linda's Montana Gifts, 913 MAII<br>ST, THOMPSON FALLS, 59873                                                                                                    | Your shopping lists will appear here once you've added one.                                                                      |
| ٢                                                   | FABULA - FABULA<br>Fabulagifts@Yahoo.Com FABULA , FABULA, 317 E MAIN ST, MONTROSE, 814(<br>3927                                                                                                    | D1- Email address<br>danielle.roark@lamontanita.coop                                                                             |
|                                                     |                                                                                                    | Name       LA MONTANITA CO-OP                                                                                                    |
| Payme<br>terms<br>These<br><b>NOTE</b>              | ent options include <b>Pay on Account</b> (net<br>) or <b>Pay Online by Credit Card</b> (pre-paid).<br>will vary based on account.<br>: if you are shopping as a customer, you<br>:ill checkout with <b>Pay Online option</b> . This<br>end a link to customer email to pay by<br>with the Shopify shockout are papulated                                                                                                    | klean Skanteen*       INVOICE #D147         dit.                                                                                 |
| will se<br>card, v                                  |                                                                                                    |                                                                                                    |
| Payment                                             | Method                                                                                                    | Order summary                                                                                                    |
| will se<br>card, N<br>Payment<br>○ Pay o<br>♥ Pay O | Method In Account Inline by Card In Card In Ca | Order summary          12oz TKWide Insulated Water Bottle with Twist         Cap × 6       \$63.00         Black       \$63.00   |

### **Account Reports**

- As a Sales Rep, you also can see past order history and reports on what your customers have ordered.
- Once you have selected a customer, scroll down under Reports
- Here you can see **Purchase History by Time Period**
- This also gives you the option to "order again" and add same products to start a new cart.

| A                        | 8                                                                                                    | Ô            |            | TW ~       |  |  |  |
|--------------------------|----------------------------------------------------------------------------------------------------|--------------|------------|------------|--|--|--|
| (                        | Customer Acc                                                                                                    | ount         |            | 🔀 Expand   |  |  |  |
|                          | You're signed in as TEST VIP Klean King, Zach's Test Company<br>Any actions you take will be made on their behalf. Switch Account? |              |            |            |  |  |  |
| Recent Activity View All |                                                                                                    |              |            |            |  |  |  |
|                          | Reference                                                                                                    | Submitted on | Amount     | Status     |  |  |  |
|                          | #KW1045-SPLIT                                                                                                    | 11/5/2024    | \$195.00   | Processing |  |  |  |
|                          | #KW1043 😑                                                                                                    | 11/5/2024    | \$496.00   | Processing |  |  |  |
|                          | #KW1038 =                                                                                                    | 10/30/2024   | \$258.00   | Processing |  |  |  |
|                          | #KW1037 📄                                                                                                    | 10/30/2024   | \$1,244.20 | Processing |  |  |  |
|                          | #KW1029                                                                                                    | 9/18/2024    | \$1,051.60 | Shipped    |  |  |  |
| eports                   | ŝ                                                                                                    |              |            |            |  |  |  |
|                          |                                                                                                    |              |            |            |  |  |  |

|                                                                              |                                                |                                       | Name<br>Purchase       | history by ti | me period                                                                 |
|------------------------------------------------------------------------------|------------------------------------------------|---------------------------------------|------------------------|---------------|---------------------------------------------------------------------------|
| My Account →<br>② You're signed in as TE<br>Any actions you take             | Reports<br>ST VIP Klean Kir<br>will be made on | ng, Zach's Test (<br>their behalf. Sv | Company<br>witch Accou | int?          | Click report to show a customer's order history and items.                |
| Product                                                                      | Current                                        | Q3 2024<br>Actions 🗸                  | Q2<br>2024             | Q1<br>2024    | You can "order again" on any items to start a new order for that account. |
| Customization Charge -<br>Engraving<br>SKU: /CUSTOM-ENGRAVE<br>C Order again | 48                                             | 144                                   | 0                      | 0             |                                                                           |
| 16oz Pint Cup<br>SKU: 1000425   Color:<br>Brushed<br>♂ Order again           | 30                                             | 0                                     | 0                      | 0             |                                                                           |
| 10oz Cup<br>SKU: 1000426<br>& Order again                                    | 0                                              | 10                                    | 0                      | 0             |                                                                           |
| 10oz Cup - 4 Pack<br>SKU: 1000429   Color:<br>Brushed                        | 4                                              | 0                                     | 0                      | 0             |                                                                           |

### **Re-Ordering Same Items**

- You can easily re-order the same items from previous orders or order history
- Simple click the "order again" button on any product within a previous order.
- This will add same item to new cart to start checkout.

| Vou're signed in as TEST VIP Klean King, Zach's Test Company     Any actions you take will be made on their behalf. Switch Account                                                                                                    | it?                           |                                                                                                    |                                                                                                    |                                               |
|----------------------------------------------------------------------------------------------------|-------------------------------|----------------------------------------------------------------------------------------------------|----------------------------------------------------------------------------------------------------|-----------------------------------------------|
| Submitted on 10/30/2024                                                                                                    |                               |                                                                                                    |                                                                                                    |                                               |
| Status       Payment Method       Shipping Method         Processing       On Account       Economy         Additional Information       test         Shipping Address       Zach King, Zach's Test Company, 3960 Morrow Lane, Chico, 95 | 6                             | 12oz <sup>-</sup><br>Twist<br>SKU:1                                                                                                    | TKWide Insulated Water Bottl<br>Cap<br>008308<br>Order again<br>any item to a new o                                                                                                    | le with<br>' to add<br>cart                   |
| Processing          6       12oz TKWide Insulated Water Bottle with Twist Cap         SKU: 1008308       C Order again                                                                                                    | <b>\$90.00</b><br>6 x \$15.00 | My Cart                                                                                                    | signed in as TEST VIP Klean King, Zach's Test Compa                                                                                                    | ₹¥ Expan                                      |
| 6 SKU: 1010134<br>C Order again                                                                                                    | \$54.00<br>6 x \$9.00         | Any act                                                                                                    | tions you take will be made on their behalf. Switch A<br>oducts by SKU or Barcode<br>12oz TKWide Insulated Water Bottle with<br>Twist Cap<br>SKU: 1008308   Color: Black<br>In stock 5000<br>- 6 + 11<br>- 0 Guarda apple | Actions ✓<br>\$63.00<br>\$10.50 per unit<br>♡ |
|                                                                                                    |                               | Conception of the sector of the sector of th | <ul> <li>Gey rules apply</li> <li>16oz TKWide Insulated Café Cap and Twist<br/>Cap - Mixed 6-Pack</li> <li>SKU: 1008634</li> <li>In stock 37</li> </ul>                                                                   | \$99.00<br>\$99.00 per<br>unit<br>©           |

## New Accounts

- All retailers interested in applying for a new account, should fill out our online application form here: <u>https://kleankanteen-</u> <u>wholesale.com/account/register</u>
- Klean Kanteen will review all applications and required fields and approve retailer account.
- This will trigger creation of a new online account and customer will be notified to login to B2B site.
- Customers will be auto-assigned to correct Sales Rep based on criteria and region, if applicable.

## Apply to Become a Retailer

An approved Klean Kanteen Wholesale or Custom account is required to access and order from this site. Interested in selling our line or ordering custom products? Please complete our application form below, and your info will be reviewed by our sales team.

#### **New Wholesale Account Application**

Please complete this online form if you wish to resell all Klean products, including both inline and custom products.

#### Amazon/3rd Party Marketplaces & MSRP Policy:

Klean maintains a strict 3rd party marketplace selling policy, MAP policy and a global promotions strategy. *Please DO NOT apply unless you are a legitimate retailer with* 

store location(s), and not an online only reseller. Order Minimums:

Minimum opening order is \$350.00. Minimum Reorder is \$150.00. All retailer applications will be reviewed and approved before gaining access to order or sell Klean products.

Step 1 of 3 Business Information

Company Name\*

Doing Business As